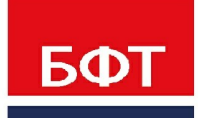

**ДОСТИГАЕМ ВМЕСТЕ,** РАЗВИВАЯ КАЖДОГО

Система «Единая система управления нормативно-справочной информацией региона» «БФТ.ЕНСИ.Регион»

Запуск системы «Единая система управления нормативно-справочной информацией региона» «БФТ.ЕНСИ.Регион»

Листов 5

© 2021 ООО «БФТ»

## СОДЕРЖАНИЕ

| 1 | Запуск системы «Единая система управления  |   |
|---|--------------------------------------------|---|
|   | нормативно-справочной информацией региона» |   |
|   | «БФТ.ЕНСИ.Регион»                          | 3 |

Запуск системы «Единая система управления нормативно-справочно й информацией региона» «БФТ.ЕНСИ.Регион» Работа в платформе доступна только для зарегистрированных пользователей.

Для перехода к окну авторизации в строке адреса браузера вводится адрес сервера системы. Откроется окно авторизации пользователя:

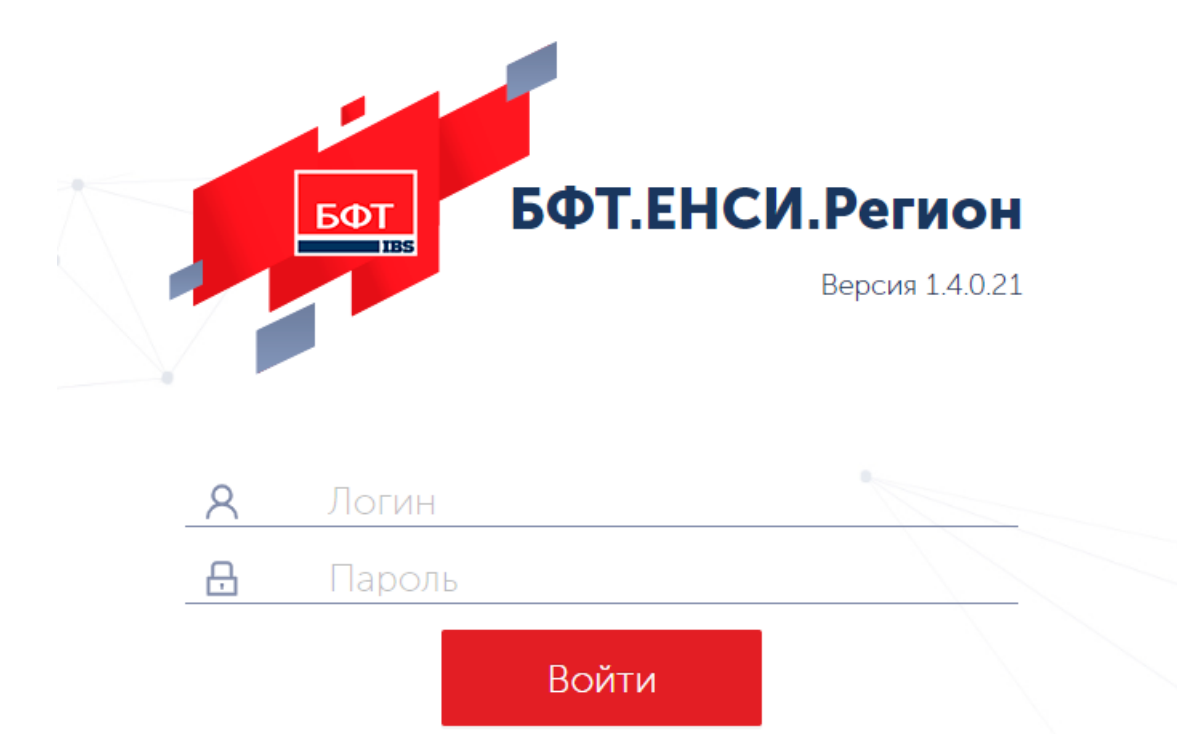

Рисунок 1 – Окно входа в систему

Для входа в систему необходимо указать следующую информацию:

- Логин: «root» имя пользователя.
- Пароль: «root» пароль пользователя.

Далее нажимается кнопка Войти.

В случае ввода верной информации (указаны зарегистрированный в системе пользователь и правильный пароль) осуществится вход в главное окно системы. При вводе неверного **Пользователя** или **Пароля** на экране появится сообщение об ошибке.

## НАШИ КОНТАКТЫ

**Звоните:** (495) 784-70-00

Пишите: bft@bftcom.com

Будьте с нами online: www.bftcom.com **Приезжайте:** 129085, г. Москва, ул. Годовикова, д. 9, стр. 17

## Дружите с нами в социальных сетях:

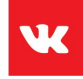

vk.com/bftcom

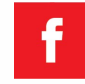

facebook.com/companybft

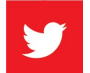

twitter.com/bftcom

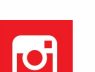

instagram.com/bftcom